## 迷惑メール情報提供用プラグイン

# インストール手順説明書 (Outlook•Windows 8版) **2013**

※動作環境に関してのご注意 POP以外(IMAP/HTTP等)の受信サーバーには対応しておりません (IMAP/HTTP等のアカウント利用環境で本プラグイン機能を使用することは できません)。

#### ※インストール実行時の権限に関して

インストールは管理者として実行する必要があります(管理者権限アカ ウントのパスワードの入力が必要です)。

### 《目次》

| 1. | インストールの手順 | • | • | • | • | • | Page 2 |
|----|-----------|---|---|---|---|---|--------|
| 2. | インストールの確認 |   | • | • | • | • | Page 5 |

#### 1. インストールの手順

- Step.1 Outlookが起動中の場合は、Outlookを終了します。
- Step.2 ダウンロードした「SpamSenderOL2013msi」(64bitOutlook用をダウンロードした場合は、「SpamSenderOL2013\_64.msi」)をダブルクリックしてインストーラーを起動します。

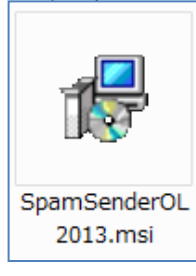

Step.3 「SpamSenderOL セットアップウィザードへようこそ」画面が表示されたら「次へ」 ボタンをクリックします。

| ₿                                               | SpamSenderOL                              | ×                                                                                                    |
|-------------------------------------------------|-------------------------------------------|----------------------------------------------------------------------------------------------------|
| SpamSenderOL セットア                               | ップ ウィザードへようこそ                             | <b></b>                                                                                                    |
| インストーラーは SpamSenderOL オ                         | <u>を</u> インストールするために必要な手順を                | 売します。                                                                                                    |
| この製品は、著作権に関する法律制<br>または一部を無所で複製したり、無<br>注意ください。 | ちよび理解条系約により保護されています<br>動作で複製物を頒布すると、著作権の侵 | た。この製品の全部<br>客となりますのでご                                                                                                    |
|                                                 | キャンセル < 戻る(B)                             | the second second secon |

Step.4 「インストール フォルダーの選択」画面が表示されます。 インストール先フォルダ を既定値(C:¥Progrm Files¥MIC¥SpamSenderOL¥)から変更する場合は入力し(下 図まれ)「次々」ずないたれいれば、

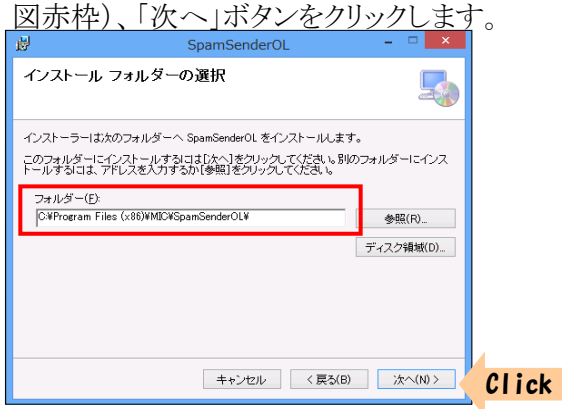

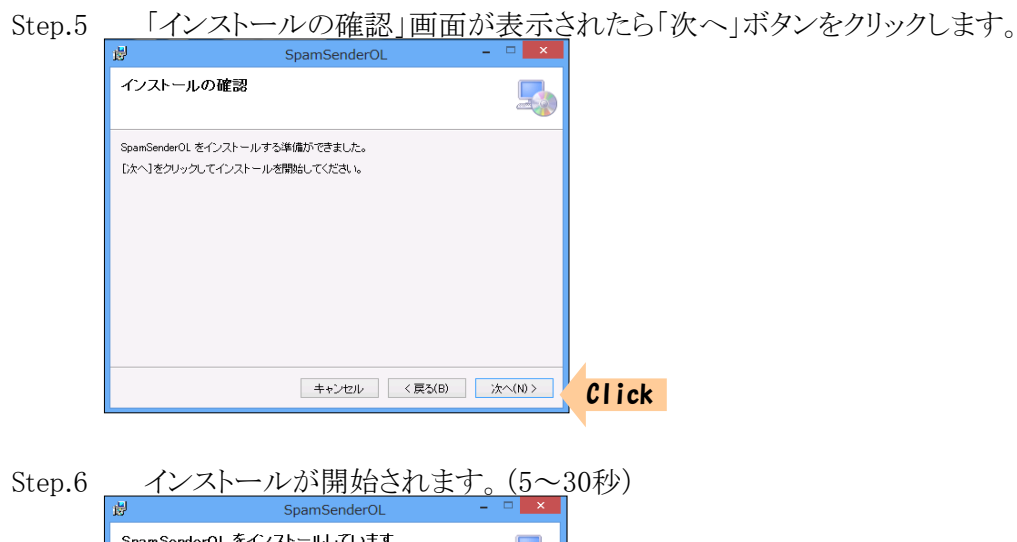

| E.                | SpamSenderOL       |            |
|-------------------|--------------------|------------|
| SpamSenderOL      | をインストールしています       |            |
| SpamSenderOL をインス | トールしています。          |            |
| お待ちください           |                    |            |
|                   |                    |            |
|                   |                    |            |
|                   |                    |            |
|                   |                    |            |
|                   | <b>キャンセル</b> く戻る(E | i) 次へ(N) > |

※管理者権限でログオンしている場合、次のメッセージが表示されるときがあります。 「はい」ボタンをクリックしてください。

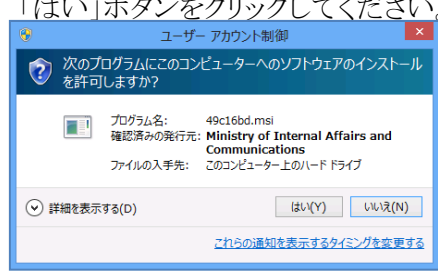

※ユーザー権限でログオンしている場合、管理者アカウント(ユーザー)の パスワードを求めるメッセージ(下記)が表示されます。 管理者アカウント のパスワードを入力して「はい」ボタンをクリックしてください。

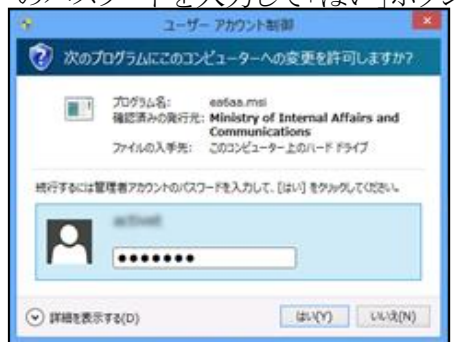

Step.7 「迷惑メール情報提供プラグイン使用許諾」画面が表示されます。許諾内容を よくお読みになった後、使用許諾に同意する場合、「同意する」ボタンをクリックして ください。許諾に同意できない場合は「同意しない」ボタンをクリックしてください。 その場合インストールはキャンセルされ、プラグインはインストールされません。

| 述認メール情報提供ノフリイン使用計話                                                                                                    |   |
|----------------------------------------------------------------------------------------------------|---|
| 「迷惑メール情報提供用ブラグイン」ソフトウェア使用許諾書                                                                                                    | ^ |
| ソフトウェアを使用される前に、本許諾書を最後までお読みください。                                                                                                    |   |
| 利用者が使用幹諾画面の「同意する」ボタンをクリックした時点で、利用者は本許諾書<br>に従ろことに同意して本許諾者の当事者となります。 本許諾の諸条件に同意されない場<br>合は、ツフトウェアのダウンロードまたはインストールをキャンセルしてください。                                                 |   |
| 使用許諾画面の[同意する] ボタンをクリックすると、本許諾条件にしたがって本ソフ<br>トウェアを使用する権利を得られます。                                                                                                    |   |
| 1. 定義<br>1.1. 本義<br>1.1. 本義<br>1.2. トキュメントとは、各種手順書および翻連する説明資料を意味します。<br>1.2. トキュメントとは、各種手順書および翻連する説明資料を意味します。<br>1.3. ペ単料者(代生的である乃名力を問かず、本ソフトウェアのすべての保利の所有者)と<br>は、総務本営業体します。 | ~ |
| 使用許諾に同意しますか?                                                                                                    |   |
| 「同意する」同意しない                                                                                                    |   |
|                                                                                                    |   |

Step.8 「インストールが完了しました」画面が表示されたら、「閉じる」ボタンをクリック

| しより。                            |                                |         |          |     |
|---------------------------------|--------------------------------|---------|----------|-----|
| 閿                               | SpamSenderOL                   | -       |          |     |
| インストールが完                        | 言てしました。                        |         | -        |     |
| SpamSenderOL は正し<br>終了するには、I開しる | 〈インストールされました。<br>〕をクリックしてくださし。 |         |          |     |
|                                 | キャンセル <夏                       | 見る(B) 開 | C2(C) C1 | ick |
|                                 |                                |         |          |     |

#### 2. インストールの確認

インストールが正常に行われたことを確認する為に、Outlookを起動します。ご利用 環境(マクロのセキュリティ設定のレベル)によっては次のメッセージが表示される場合が あります。(必要であれば署名の詳細を表示、確認し)「アプリケーションアドインを有効 にする」ボタンをクリックしてください。

| Microsoft Outlook のセキュリティに関する通知                                         | ? ×                |  |  |  |  |  |
|-------------------------------------------------------------------------|--------------------|--|--|--|--|--|
| セキュリティに影響を及ぼす可能性のある問題点が検知されました。                                         |                    |  |  |  |  |  |
| C:¥Program Files¥MIC¥SpamSenderOL¥SpamSenderOL.dll                      |                    |  |  |  |  |  |
| このアプリケーション アドインは無効にされました。アドインには、ウイルスが含まれているか、その他セキュリティ上の危険性がある可能性があります。 |                    |  |  |  |  |  |
| 署名の詳細を表示                                                                |                    |  |  |  |  |  |
| この発行者のドキュメントをすべて Click アブリケーション アドインを有効にする(E) アブリケーション アドイン             | を無効にする( <u>D</u> ) |  |  |  |  |  |

※「アプリケーションアドインを無効にする」ボタンをクリックすると、本プラグイン 機能は利用できなくなります。

「アドイン」タブに「情報提供」ボタンが配置されていればインストール成功です。 「情報提供」ボタンが配置されていない場合、インストールが失敗している可能性 があります。インストール手順に従い再度インストールを行うか、ダウンロードサイト問 い合わせフォームよりお問い合わせください。

| 03     | 5        | - 1 | Ŧ           |         |                  |        |   |
|--------|----------|-----|-------------|---------|------------------|--------|---|
| ファイル   | ホーム      | 送受信 | フォルダー       | 表示      | アドイン             |        |   |
| 🖄 情    | 報提供      | )   |             |         |                  |        |   |
|        |          |     |             |         |                  |        |   |
|        |          |     |             |         |                  |        |   |
| ユーザー設定 | ミのツール バー |     |             |         |                  |        |   |
|        |          |     | <b>〈</b> 現在 | のメールボック | <u>フス の検索 (C</u> | trl+E) | ρ |